AASHTOWare BrDR 7.5.0 Reinforced Concrete Structure Tutorial FRM1 – Reinforced Concrete Frame Example

### Introduction - Elevation

## FRM1 – Two span reinforced concrete frame example

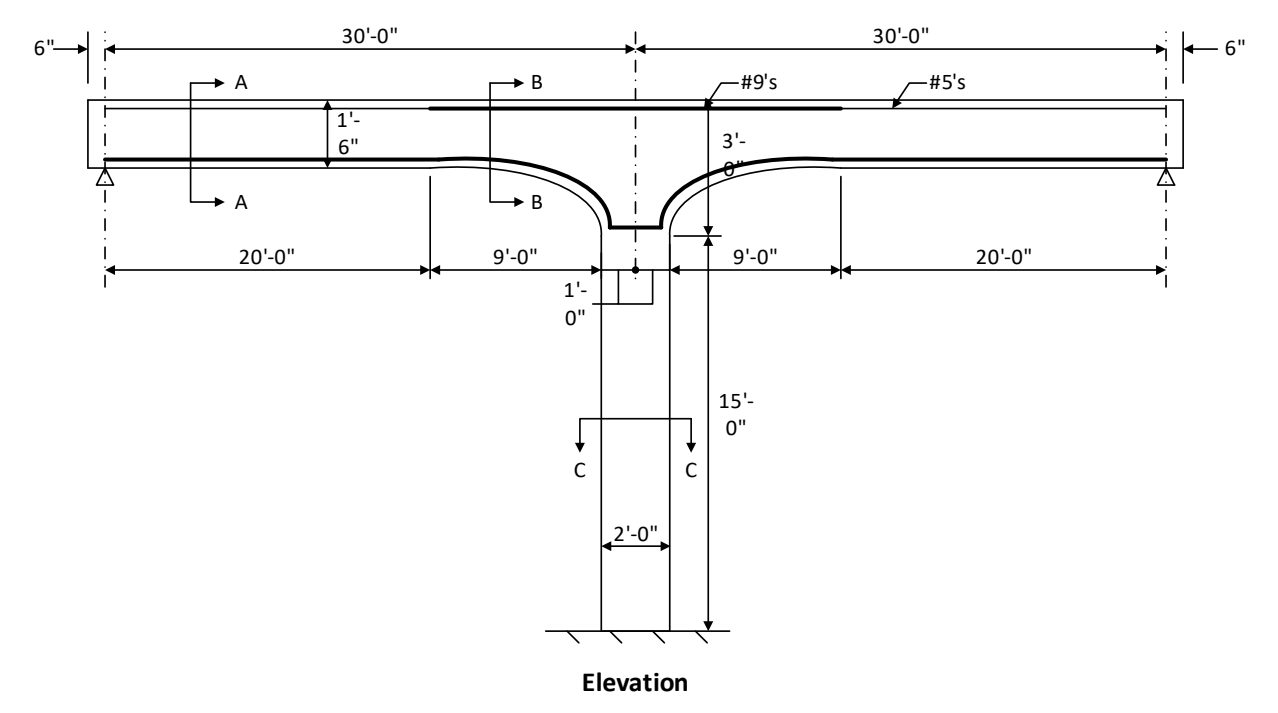

### Structure typical section at Pier

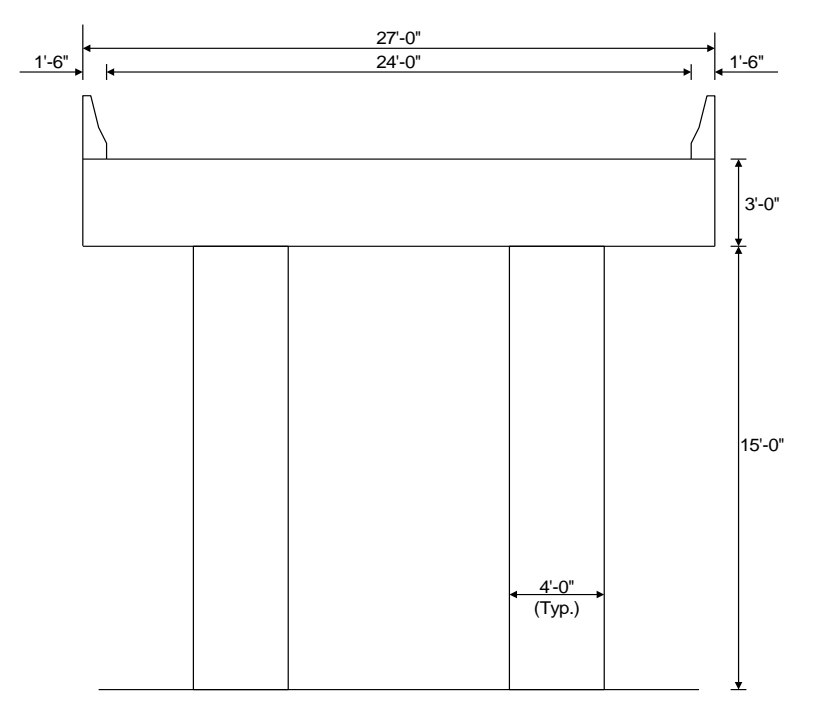

#### Structure Typical Section at Pier

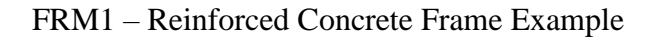

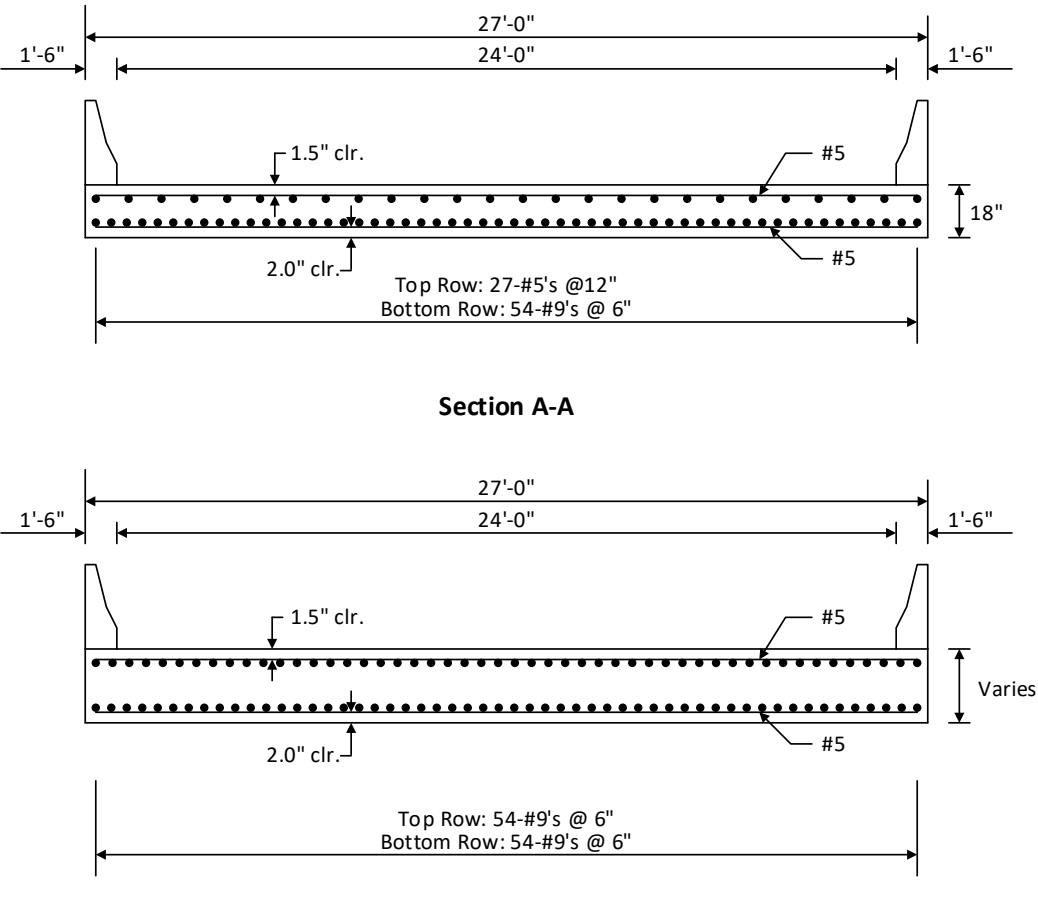

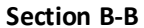

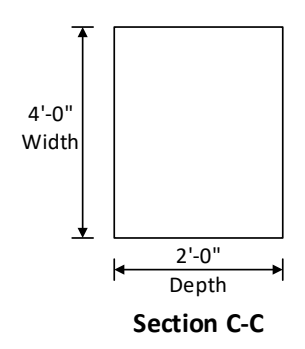

#### **Material Properties**

Slab Concrete: Class A (US) fc = 4.0 ksi, modular ratio n = 8Slab Reinforcing Steel: AASHTO M31, Grade 60 with Fy = 60 ksi

#### **Parapets**

Weigh 300 lb/ft each. If slab cross section entered as 12" wide strip, member load due to parapets will be (2\*300 lb/ft)/27' = 22 lb/ft.

### **BrDR Training**

### FRM1 – Reinforced Concrete Frame Example

#### **Topics Covered**

- Reinforced concrete slab input as girder line.
- Cross section based input.
- Slab depth varies parabolically over the pier.
- Frame leg support

This example demonstrates entering a reinforced concrete frame in BrDR using the Compute Bent Stiffness window.

In this example a girder line superstructure definition that has a frame leg support will be added to **RCTrainingBridge1**. Double click on **BID11 RCTrainingBridge1** from the **Bridge Explorer** and open its **Bridge Workspace** tree.

| Br                                |        | ļ                     | AASHTOWare Bridge Design and Rating   |             |              | ?           |          | ×    |
|-----------------------------------|--------|-----------------------|---------------------------------------|-------------|--------------|-------------|----------|------|
| BRIDGE EXPLORER BRIDGE FOLDER     | RATE   | TOOLS VIEW            |                                       |             |              |             |          |      |
| New Open Statch + Find Copy Paste | Copy   | Remove Delete         |                                       |             |              |             |          |      |
| Bridge M                          | lanage | From                  |                                       |             |              |             |          |      |
| 🚖 Favorites Folder                | BID    | Bridge ID             | Bridge Name                           | District    | County       | Facility    | Loca     | tio  |
| Recent Bridges                    | 1      | TrainingBridge1       | Training Bridge 1(LRFD)               | District 11 | 01 Abbeville | SR 0051     | Pittsbu  | gh 🔺 |
| 💋 All Bridges                     | 2      | TrainingBridge2       | Training Bridge 2(LRFD)               | Unknown     | Unknown (P)  | N/A         | N/A      |      |
| En Sample Bridges                 | 3      | TrainingBridge3       | Training Bridge 3(LRFD)               | District 11 | 01 Abbeville | 1-79        | Pittsbur | gh   |
| Deleted bridges                   | 4      | PCITrainingBridge1    | PCI TrainingBridge1(LFD)              |             |              |             |          | =    |
|                                   | 5      | PCITrainingBridge2    | PCITrainingBridge2(LRFD)              |             |              |             |          |      |
|                                   | 6      | PCITrainingBridge3    | PCI TrainingBridge3(LFD)              |             |              |             |          |      |
|                                   | 7      | PCITrainingBridge4    | PCITrainingBridge4(LRFD)              |             |              |             |          |      |
|                                   | 8      | PCITrainingBridge5    | PCI TrainingBridge5(LFD)              |             |              |             |          |      |
|                                   | 9      | PCITrainingBridge6    | PCITrainingBridge6(LRFD)              |             |              |             |          |      |
|                                   | 10     | Example7              | Example 7 PS (LFD)                    |             |              |             |          |      |
|                                   | → 11   | RCTrainingBridge1     | RC Training Bridge1(LFD)              |             |              |             |          |      |
|                                   | 12     | TimberTrainingBridge  | 1 Timber Tr. Bridge1 (ASD)            |             |              |             |          |      |
|                                   | 13     | FSys GFS TrainingBrid | ge1 FloorSystem GFS Training Bridge 1 | District 6  | 15 Colleton  | NJ-Turnpike | NJCity   | -    |
|                                   | •      |                       |                                       |             |              |             |          | •    |
|                                   |        |                       |                                       | Total Bridg | e Count:     | 31          |          |      |

#### Superstructure Definition

Double click on **SUPERSTRUCTURE DEFINITIONS** (or click on **SUPERSTRUCTURE DEFINITIONS** and select **New** from the **Manage** group of the **WORKSPACE** ribbon or right mouse click on **SUPERSTRUCTURE DEFINITIONS** and select **New** from the popup menu) to create a new structure definition. The window shown below

| New Superstructure Definition                   |                                  |
|-------------------------------------------------|----------------------------------|
| ○ Girder system superstructure                  |                                  |
| Girder line superstructure                      | Superstructure definition wizard |
| <ul> <li>Floor system superstructure</li> </ul> |                                  |
| Floor line superstructure                       |                                  |
| <ul> <li>Truss system superstructure</li> </ul> |                                  |
| <ul> <li>Truss line superstructure</li> </ul>   |                                  |
| Reinforced concrete slab system superstructure  |                                  |
| Concrete multi-cell box superstructure          |                                  |
| Advanced concrete multi-cell box superstructure |                                  |
|                                                 |                                  |
|                                                 |                                  |
|                                                 |                                  |
|                                                 |                                  |
|                                                 |                                  |
|                                                 |                                  |
|                                                 |                                  |
|                                                 | OK Cancel                        |

Select Girder line superstructure, click OK to open Girder Line Superstructure Definition window and enter

#### data as shown below:

| efinition Analy     | rsis Engine     |                   |  |
|---------------------|-----------------|-------------------|--|
| ame:                | FrameLine       | Deck type:        |  |
| escription:         |                 | Concrete V        |  |
|                     |                 | For PS/PT only    |  |
|                     |                 | Average humidity: |  |
|                     |                 | %                 |  |
| efault units:       | US Customary 🗸  | Member alt. types |  |
| eference line lengt | h: ft           | Steel             |  |
| Live load lanes     | LRFD fatigue    | P/S               |  |
| Multi-lane          | Truck lanes:    | ₩ R/C             |  |
| O Single lane       | Override        | □ Timber          |  |
|                     | Truck fraction: |                   |  |
|                     |                 |                   |  |
|                     |                 |                   |  |

#### Load Case Description

Open the Load Case Description window and use the Add default load case descriptions button to create the following load cases.

|   | Load case name | Description                              | Stage                             | Туре | Time*<br>(days) |  |
|---|----------------|------------------------------------------|-----------------------------------|------|-----------------|--|
| 1 | DC1            | DC acting on non-composite section       | Non-composite (Stage 1)           | D,DC | -               |  |
|   | DC2            | DC acting on long-term composite section | Composite (long term) (Stage 2) * | D,DC | •               |  |
|   | DW             | DW acting on long-term composite section | Composite (long term) (Stage 2) 🔹 | D,DW | *               |  |
|   | SIP Forms      | Weight due to stay-in-place forms        | Non-composite (Stage 1)           | D,DC | -               |  |
|   |                |                                          |                                   |      |                 |  |
|   |                |                                          |                                   |      |                 |  |

Click **OK** to apply the data and close the window.

#### Member

Create the following girder line member by double clicking on **Members** in the **Bridge Workspace** tree to open the **Member** window. Select the **Frame member simplified definition** checkbox. Check **Support 2** in the **Frame connections** grid to signify that support 2 of this member is supported by a frame leg that will be simplified as a support with spring constants. Enter data in this window as shown below.

| A Member                                                                                                    |                                                                                                    | × |
|----------------------------------------------------------------------------------------------------|----------------------------------------------------------------------------------------------------|---|
| Member name: SlabLine                                                                                                    |                                                                                                    |   |
| Description:                                                                                                    | Modeling          ● Open girder           ✓ Frame member simplified definition                                                                                                    |   |
| Existing     Current     Member alternative name     Description       Number of spans:     2     2     7       Girder spacing:     ft     Span     Span     Fran       1     30.00     2     30.00     1 | ne connections     Deck concrete crack control parameter (Z):     130.000 kip/in       Support connection     Deck exposure factor:     Deck exposure factor:       1     Deck exposure factor:     Deck exposure factor:       3     Exterior     Exterior | T |

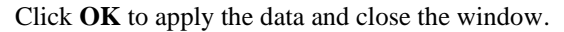

#### Girder Member Loads

Expand the **SlabLine** member in the **BWS** tree and double click on **Member Loads** to open the **Girder Member Loads** window. This structure has 2 parapets each weighing 300 lb/ft. In this tutorial, a 12" wide strip of slab will be defined as the member so the parapet load applied to this member will be (2\*300 lb/ft)/27' = 22 lb/ft. Click **New** to add a row in the **Uniform** tab and enter the data as shown below:

| Girde          | er Member Loads   |                         |                          |                       |               | -   |       |    |
|----------------|-------------------|-------------------------|--------------------------|-----------------------|---------------|-----|-------|----|
| ł              |                   | + + +                   | + + +                    | Ł                     |               |     |       |    |
| Pedest<br>Unif | trian load:       | ] lb/ft<br>Concentrated | Settlement               |                       |               |     |       |    |
|                | Load case<br>name | Span                    | Uniform load<br>(kip/ft) | WS field<br>measured* | Description   |     |       |    |
| Þ              | DC1 -             | All Spans 🔹             | 0.022                    |                       |               |     |       |    |
|                |                   |                         |                          |                       |               |     | ~     |    |
| *DV            | N=1.25 if checked |                         |                          |                       | New Duplicate | D   | elete |    |
|                |                   |                         |                          |                       | ОК Арр        | oly | Cance | el |

### Supports

Since **Frame member simplified definition** was selected on the Member window, the **Supports** window now displays **Support 2** as a frame connection with all constraints fixed.

| en | Eler       |                    |              |              |                      |   |   |
|----|------------|--------------------|--------------|--------------|----------------------|---|---|
|    | ierai cias | tic                |              |              |                      |   |   |
|    | Support    | Support            | Translation  | constraints  | Rotation constraints |   | _ |
|    | number     | type               | X            | Y            | Z                    |   |   |
|    | 1          | Pinned *           | V            | $\checkmark$ |                      | - | - |
| ٢  | 2          | Frame Connection * | $\checkmark$ | $\checkmark$ | V                    |   |   |
|    | 3          | Roller *           |              | $\checkmark$ |                      |   |   |
|    |            |                    |              |              |                      |   |   |
|    |            |                    |              |              |                      |   |   |

On the Elastic tab, select the **Rotation Spring Constant** cell for **Support 2**. The **View/Compute...** button will now be activated.

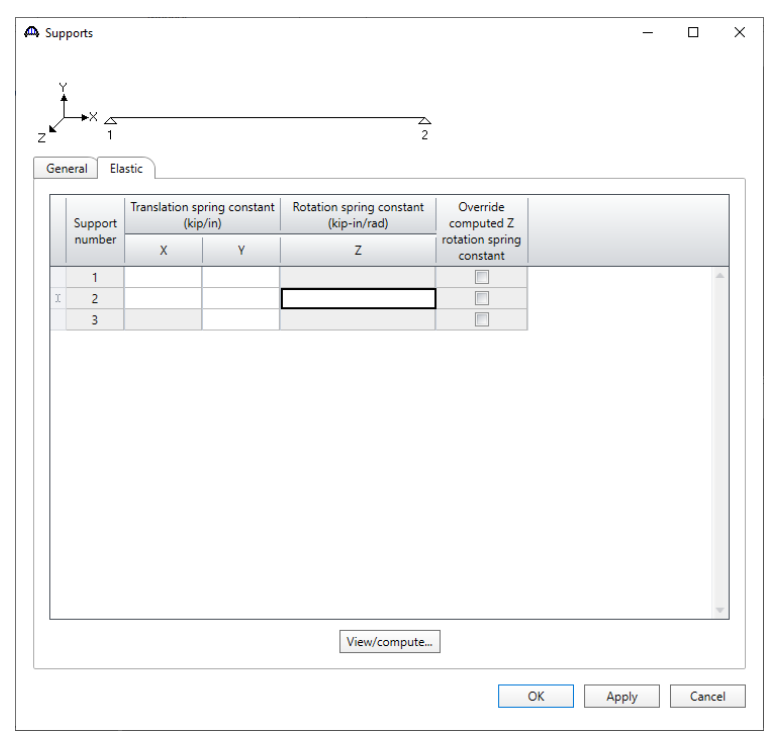

#### Compute Bent Stiffness

With Z column for support 2 selected, click the View/Compute... button to open the Compute Bent Stiffness window. Enter the following data for the column and click the Compute button to compute the column stiffness coefficient.

| A Compute Bent Stiffne              | 255             |          |                   |                        |                        |             | ×          |
|-------------------------------------|-----------------|----------|-------------------|------------------------|------------------------|-------------|------------|
| Support: 2                          |                 | Num      | ber of girders:   | 1                      |                        |             |            |
| Column                              |                 |          |                   |                        |                        |             |            |
| Bent cap width: 48.0                | 000 in          | Colur    | nn length:        | 15.000                 | ft                     |             |            |
| Number of columns:                  | 1               | Perce    | ent fixity at bas | e: 100.0               | %                      |             |            |
| Column cross section                |                 |          |                   |                        |                        |             |            |
| Cross section type                  | Mater           | rial:    | Class A (US)      | `                      | -                      |             |            |
| Rectangular                         | Circular Top de | epth:    | 24.0000           | in                     | Top width:             | 48.0000     | in         |
| Cross section dimer<br>Constant Tap | ered Botton     | m depth: | 24.0000           | in                     | Bottom wid             | 48.0000     | in         |
| Computed bent stiffne               |                 |          |                   |                        |                        |             |            |
| Properties at top of                | column          |          |                   | Modulus                | of elasticity:         | 3,644.15    | ksi        |
| Area:                               | 1,152.00 ir     | n^2      |                   |                        |                        |             |            |
| Moment of inertia:                  | 55,296.00 ir    | n^4      |                   | Percent I<br>stiffness | bent<br>per girder:    | 7.41        | %          |
| Properties at bottor                | n of column     |          |                   |                        |                        | Compute     |            |
| Area:                               | 1,152.00 ir     | n^2      |                   | Compute                | ed total               | 4477930.603 | kip-in/rad |
| Moment of inertia:                  | 55,296.00 ir    | n^4      |                   | bent stiff             | tness:                 |             |            |
|                                     |                 |          |                   | stiffness              | ed bent<br>per girder: | 331814.6577 | kip-in/rad |
|                                     |                 |          |                   |                        | Γ                      | Apply       | Cancel     |
|                                     |                 |          |                   |                        |                        |             |            |

The column stiffness coefficient is computed using the Stiffness Method. In the stiffness method, a unit rotation in the Z direction is applied to the top of the column with all other displacements equal to zero. The member end loads that are required to produce this unit rotation are the stiffness coefficients. The moment applied at the top of the column to produce this unit rotation is the stiffness coefficient computed in this window.

The following diagram shows the frame leg and the moment applied to produce the unit rotation. Engineering judgement needs to be applied to determine the length of the frame leg based on the geometry and reinforcement of the frame structures to be analyzed.

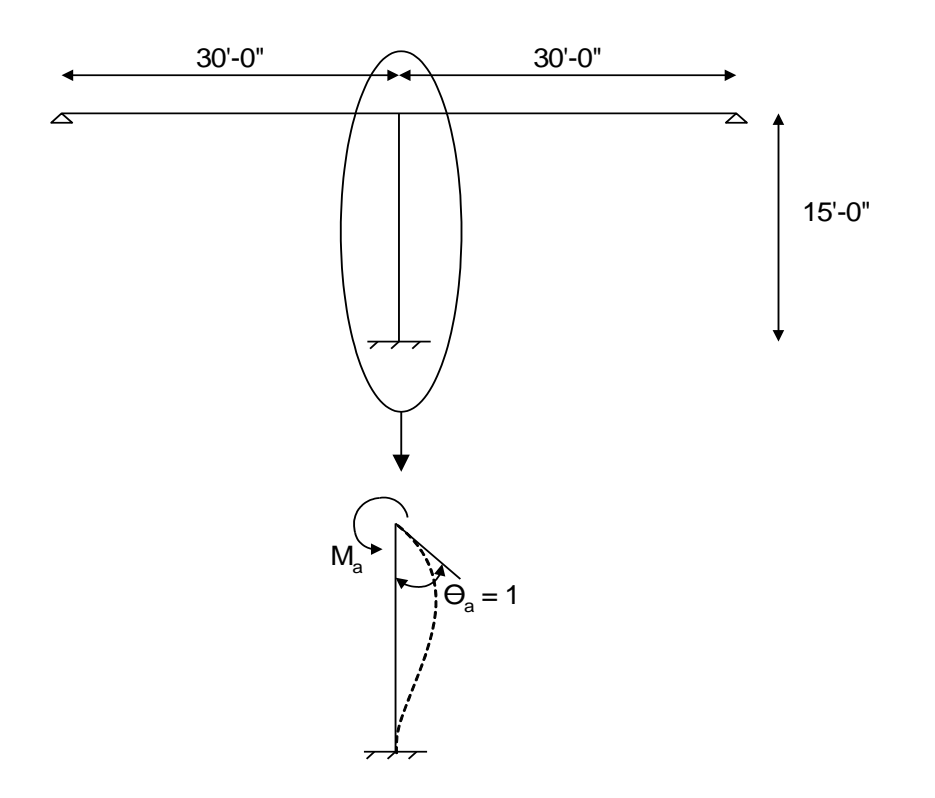

For this case, the moment required to produce a unit rotation at the top of the cantilever column is  $M_a = 4EI/L$ .

The **Percent bent stiffness per girder** field is the percent of one column's stiffness that is applied to this girder line member. For this example, the percent stiffness is computed as follows. Engineering judgement needs to be applied to determine the width of slab to model as a member and the percentage of the column to apply to this strip when entering slab structures with frame legs.

$$\frac{2 \text{ columns}}{324"} \times 12" \text{strip} \times 100\% = 7.41\% \text{ column}$$

The column stiffness coefficient is computed as follows:

$$\frac{4EI}{L} \times Percentage = \frac{4(3644.15ksi)(55296in^4)}{180"} \times 7.41\% = 331,814.7kip - in/rad$$

Click the **Apply** button to apply this stiffness coefficient to **Support 2**.

Supports window will be populated as shown below.

| 🕰 Sup      | oports    |                                         |   |                                          |                             |    | _     |     | ×        |
|------------|-----------|-----------------------------------------|---|------------------------------------------|-----------------------------|----|-------|-----|----------|
| Z ⊾<br>Ger | neral Ela | istic                                   |   | 2                                        |                             |    |       |     |          |
|            | Support   | Translation spring constant<br>(kip/in) |   | Rotation spring constant<br>(kip-in/rad) | Override<br>computed Z      |    |       |     |          |
|            | number    | x                                       | Y | Z                                        | rotation spring<br>constant |    |       |     |          |
|            | 1         |                                         |   |                                          |                             |    |       |     | <u>_</u> |
| •          | 2         |                                         |   | 331814.6577                              |                             |    |       |     |          |
|            |           |                                         |   |                                          | 7                           |    |       |     | 4        |
|            |           |                                         |   | View/compute                             |                             |    |       |     |          |
|            |           |                                         |   |                                          |                             | ОК | Apply | Can | cel      |

#### Member Alternative

Create a reinforced concrete slab member alternative as follows. Double click on **MEMBER ALTERNATIVES** on the **Bridge Workspace** tree to open the window as shown below. Select **Reinforced Concrete** for **Material Type**, **Reinforced Concrete Slab** for **Girder Type** and click **OK**.

| /laterial type:                     | Girder type:             |
|-------------------------------------|--------------------------|
| Post tensioned concrete             | Advanced Concrete RC     |
| Prestressed (pretensioned) concrete | Reinforced Concrete I    |
| Reinforced concrete                 | Reinforced Concrete Slab |
| Steel                               | Reinforced Concrete Tee  |
| Timber                              |                          |
|                                     |                          |
|                                     |                          |

#### The Member Alternative Description window will open. Enter the data as shown below.

| mber altern                                               | ative: 12"                      | Slab                            |                  |          |                      |                    |         |  |  |
|-----------------------------------------------------------|---------------------------------|---------------------------------|------------------|----------|----------------------|--------------------|---------|--|--|
| Description                                               | Specs                           | Factors                         | Engine           | Import   | Control options      |                    |         |  |  |
| Description:                                              |                                 |                                 |                  |          | Material type:       | Reinforced Concre  | te      |  |  |
|                                                           |                                 |                                 |                  |          | Girder type:         | Reinforced Concret | te Slab |  |  |
|                                                           |                                 |                                 |                  |          | Modeling type:       | Open Girder        |         |  |  |
|                                                           |                                 |                                 |                  |          | Default units:       | US Customary       | ~       |  |  |
| Sustained<br>2.0<br>Self load<br>Load case:<br>Additional | modular ra<br>000<br>self load: | ed<br>atio factor<br>Engine Ass | signed<br>kip/ft | 6.0000   | Default rating metho | sd:<br>▼           |         |  |  |
| Additional                                                |                                 |                                 |                  | Exposure | factor               |                    |         |  |  |

#### Cross - section based input.

Expand 12" Slab (E) (C) member alternative on the Bridge Workspace tree and double click on the Cross Sections node to open the Cross Sections window and create a new cross section. This member contains three cross sections as illustrated below.

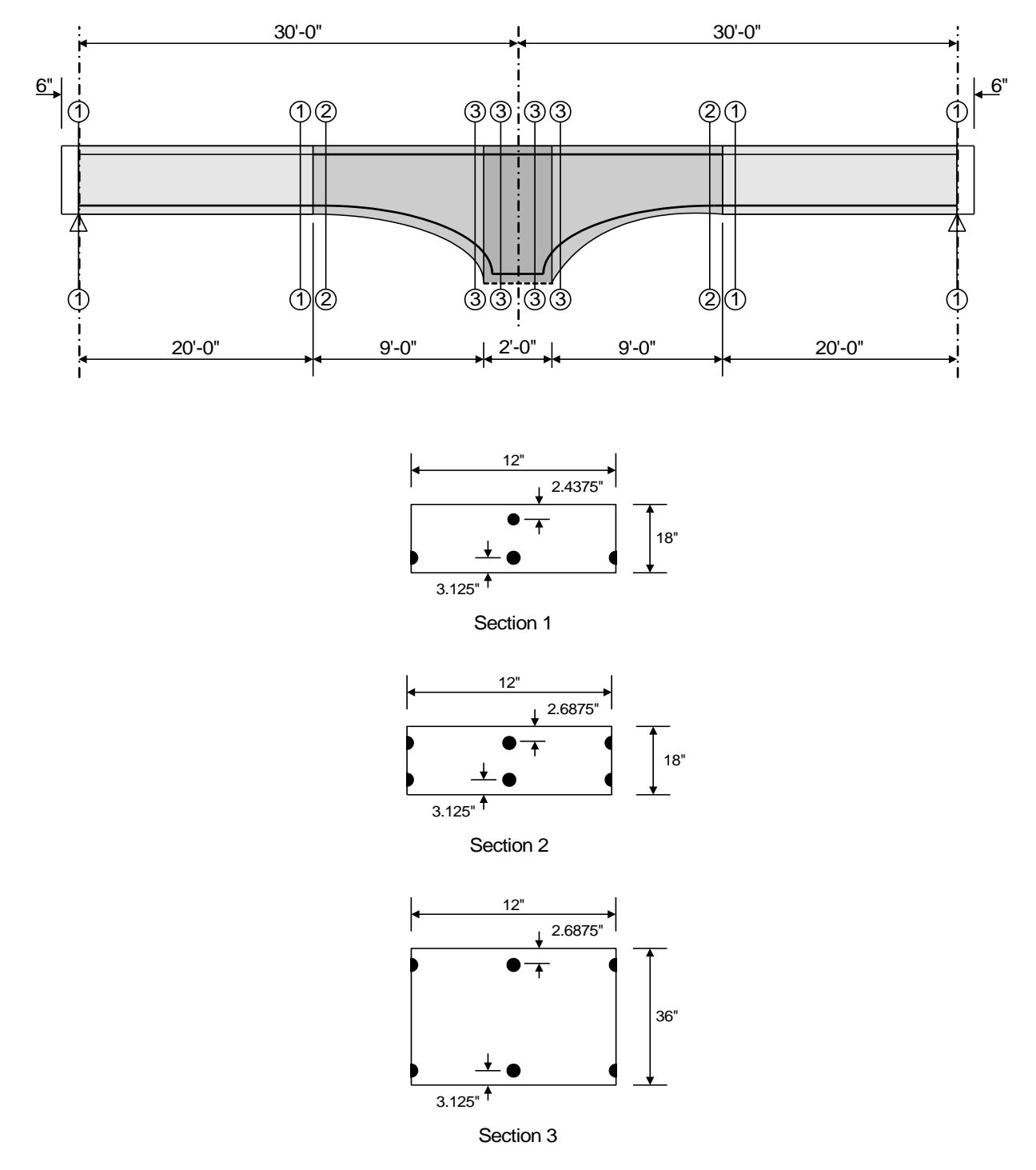

### **Cross Sections**

Enter each cross-section **Dimensions** and **Reinforcement** data as shown below:

#### Section 1

| A Cross Sections                               | -   |       | ×  |
|------------------------------------------------|-----|-------|----|
| Name: Section 1 Type: Reinforced Concrete Slab |     |       |    |
| Dimensions Reinforcement                       |     |       |    |
| Concrete material: Class A (US)                |     |       |    |
| Modular ratio:                                 |     |       |    |
| 12.000 in                                      |     |       |    |
| 18.0000 in                                     |     |       |    |
|                                                |     |       |    |
|                                                |     |       |    |
|                                                |     |       |    |
|                                                |     |       |    |
|                                                |     |       |    |
|                                                |     |       |    |
|                                                |     |       |    |
|                                                |     |       |    |
| ОК Ар                                          | ply | Cance | el |
|                                                |     |       |    |

| Cross Sections               |               |         |                  |                   |          |                  |           | _   |                 |   |
|------------------------------|---------------|---------|------------------|-------------------|----------|------------------|-----------|-----|-----------------|---|
| ne: Section 1                | Type: Reinfo  | rced Co | oncrete Slab     |                   |          |                  |           |     |                 |   |
| imensions Reinforcement      |               |         |                  |                   |          |                  |           |     |                 |   |
| Distance from top<br>of slab | Row           |         | Std<br>bar count | LRFD<br>bar count | Bar size | Distance<br>(in) | Material  | Bar | spacing<br>(in) |   |
| *                            | Top of Slab   | -       | 1.00             | 1.00              | 5 -      | 2.4375           | Grade 60  | *   |                 | - |
| <u>+</u>                     | Bottom of Sla | b -     | 2.00             | 2.00              | 9 -      | 3.1250           | Grade 60  | •   |                 |   |
|                              |               |         |                  |                   |          |                  |           |     |                 |   |
|                              | 1             |         |                  |                   | W        |                  |           |     |                 |   |
|                              | 4             |         |                  |                   | 111      | New              | Duplicate | 2   | Delete          |   |

### Section 2

| A Cross Sections                               | -    |       | ×    |
|------------------------------------------------|------|-------|------|
| Name: Section 2 Type: Reinforced Concrete Slab |      |       |      |
| Dimensions Reinforcement                       |      |       |      |
| Concrete material: Class A (US)                |      |       |      |
| Modular ratio:                                 |      |       |      |
| 12.0000 in<br>(12.0000 in<br>(12.0000 in       |      |       |      |
|                                                |      |       |      |
|                                                |      |       |      |
|                                                |      |       |      |
|                                                |      |       |      |
|                                                |      |       |      |
|                                                |      |       |      |
| ОК А                                           | pply | Cance | el – |

| Cross Sections           |   |                 |       |                  |                   |     |      |                  |            | _                   |        |      |
|--------------------------|---|-----------------|-------|------------------|-------------------|-----|------|------------------|------------|---------------------|--------|------|
| me: Section 2            |   | Type: Reinforce | ed Co | oncrete Slab     |                   |     |      |                  |            |                     |        |      |
| Dimensions Reinforcement |   |                 |       |                  |                   |     |      |                  |            |                     |        |      |
| Distance from top        |   | Row             |       | Std<br>bar count | LRFD<br>bar count | Bar | size | Distance<br>(in) | Material   | Bar spacing<br>(in) |        |      |
| *                        |   | Top of Slab     | Ŧ     | 2.00             | 2.00              | 9   | -    | 2.6875           | Grade 60 🔻 |                     |        | -    |
| <u>+</u>                 | Þ | Bottom of Slab  | *     | 2.00             | 2.00              | 9   | *    | 3.1250           | Grade 60 🔻 |                     |        |      |
|                          |   |                 |       |                  |                   |     |      |                  |            |                     |        | 4    |
|                          |   |                 |       |                  |                   |     |      |                  | New        | Duplicate           | Delete |      |
|                          |   |                 |       |                  |                   |     |      |                  | ОК         | Apply               | Ca     | ncel |

### Section 3

| A Cros | ss Section | 15            |        |       |                    |            |      |                               |           |     |    |     | -  |      | ×  |
|--------|------------|---------------|--------|-------|--------------------|------------|------|-------------------------------|-----------|-----|----|-----|----|------|----|
| Name:  | Section    | n 3           |        | Type: | Reinforced Cond    | crete Slab |      | ]                             |           |     |    |     |    |      |    |
| Dim    | ensions    | Reinforcement |        |       |                    |            |      |                               |           |     |    |     |    |      |    |
|        |            |               |        |       |                    |            | Conc | rete material:<br>Jlar ratio: | Class A ( | US) |    | ~   |    |      |    |
|        |            | <u>←</u>      | 12.000 | 0 in  | <u>&gt;i</u><br>†↑ |            |      |                               |           |     |    |     |    |      |    |
|        |            |               |        |       | 36.0000            | ) in       |      |                               |           |     |    |     |    |      |    |
|        |            |               |        |       |                    |            |      |                               |           |     |    |     |    |      |    |
|        |            |               |        |       |                    |            |      |                               |           |     |    |     |    |      |    |
|        |            |               |        |       |                    |            |      |                               |           |     |    |     |    |      |    |
|        |            |               |        |       |                    |            |      |                               |           |     |    |     |    |      |    |
|        |            |               |        |       |                    |            |      |                               |           | (   | DK | Арр | ly | Canc | el |

|                                       |   |                 |       |                  |                   |          |                  |            | _                   |        |
|---------------------------------------|---|-----------------|-------|------------------|-------------------|----------|------------------|------------|---------------------|--------|
| ne: Section 3                         |   | Type: Reinforce | ed Co | oncrete Slab     |                   |          |                  |            |                     |        |
| imensions Reinforcement               |   |                 |       |                  |                   |          |                  |            |                     |        |
| Distance from top                     |   | Row             |       | Std<br>bar count | LRFD<br>bar count | Bar size | Distance<br>(in) | Material   | Bar spacing<br>(in) |        |
| · · · · · · · · · · · · · · · · · · · |   | Top of Slab     | Ŧ     | 2.00             | 2.00              | 9 -      | 2.6875           | Grade 60 🔹 |                     |        |
|                                       | Þ | Bottom of Slab  | *     | 2.00             | 2.00              | 9 -      | 3.1250           | Grade 60 👻 |                     |        |
|                                       |   |                 |       |                  |                   |          |                  |            |                     |        |
|                                       |   |                 |       |                  |                   |          |                  |            |                     |        |
|                                       |   |                 |       |                  |                   |          |                  | New        | Duplicate           | Delete |

#### Cross Section Ranges

Double click on the **Cross Section Ranges** node in the **Bridge Workspace** tree to input the cross sections over the length of the member as shown below.

| Start Distance | Length<br>Start<br>Section | Enc | l                   |     |              |                           |                |                         |  |
|----------------|----------------------------|-----|---------------------|-----|--------------|---------------------------|----------------|-------------------------|--|
| Start section  | End section                | 1   | Web<br>variation    | Sup | port<br>nber | Start<br>distance<br>(ft) | Length<br>(ft) | End<br>distance<br>(ft) |  |
| Section 1      | Section 1                  | -   | None -              | 1   | -            | 0.000                     | 20.000         | 20.000                  |  |
| Section 2      | Section 3                  | *   | Parabolic Concave 🔹 | 1   | *            | 20.000                    | 9.000          | 29.000                  |  |
| Section 3      | Section 3                  | *   | None -              | 1   | *            | 29.000                    | 2.000          | 31.000                  |  |
| Section 3      | Section 2                  | *   | Parabolic Concave 🔹 | 2   | *            | 1.000                     | 9.000          | 10.000                  |  |
| Section 1      | Section 1                  | -   | None -              | 2   | -            | 10.000                    | 20.000         | 30.000                  |  |
|                |                            |     |                     |     |              |                           |                |                         |  |

**Shear Reinforcement Ranges** and **Bracing Ranges** are not applicable to this member so data will not be entered in these windows. **Points of Interest** will not be entered since there is no overriding information for this bridge.

#### Live Load Distribution

To enter the live load distribution factors, double click on **Live Load Distribution** on the **Bridge Workspace** tree and enter the **Standard** factors as shown below:

| .an | idard LR        | FD         |                |              |              |                                             |  |   |
|-----|-----------------|------------|----------------|--------------|--------------|---------------------------------------------|--|---|
| D   | istribution f   | actor inp  | out method     |              |              |                                             |  |   |
| •   | Use simpli      | ified met  | hod 🔿          | Use advand   | ced method   | O Use advanced method with 1994 guide specs |  |   |
| _   |                 |            |                |              |              |                                             |  |   |
|     | Allow distrib   | oution fac | ctors to be u  | used to com  | pute effects | of permit loads with routine traffic        |  |   |
|     |                 |            | Distrib        | ution factor | ·            |                                             |  |   |
|     | Lanes<br>Ioaded |            | (M<br>Shear at | vneels)      |              |                                             |  |   |
|     |                 | Shear      | supports       | Moment       | Deflection   |                                             |  |   |
|     | 1 Lane          |            |                | 0.172        | 0.167        |                                             |  | ^ |
| Þ   | Multi-lane      |            |                | 0.172        | 0.167        |                                             |  |   |
|     |                 |            |                |              |              |                                             |  |   |
|     |                 |            |                |              |              |                                             |  |   |
|     |                 |            |                |              |              |                                             |  |   |
|     |                 |            |                |              |              |                                             |  |   |
|     |                 |            |                |              |              |                                             |  |   |
|     |                 |            |                |              |              |                                             |  |   |
|     |                 |            |                |              |              |                                             |  |   |
|     |                 |            |                |              |              |                                             |  |   |
|     |                 |            |                |              |              |                                             |  |   |
|     |                 |            |                |              |              |                                             |  |   |
|     |                 |            |                |              |              |                                             |  |   |
|     |                 |            |                |              |              |                                             |  |   |
|     |                 |            |                |              |              |                                             |  |   |
|     |                 |            |                |              |              |                                             |  |   |
|     |                 |            |                |              |              |                                             |  |   |
|     |                 |            |                |              |              |                                             |  |   |
|     |                 |            |                |              |              |                                             |  |   |
|     |                 |            |                |              |              |                                             |  |   |
|     |                 |            |                |              |              |                                             |  |   |
|     |                 |            |                |              |              |                                             |  | + |

The Standard distribution factor for a slab member is computed as follows:

AASHTO Article 3.24.3

Distribution width, E, for a wheel is 4 + 0.06S but shall not exceed 7'.

S = span length = 30'

 $E = 4 + 0.06 * 30' = 5.8' \le 7'$ 

Moment 
$$DF = \frac{1 \text{ wheel}}{5.8'} = 0.1724 \text{ wheel}/\text{ ft}$$

The cross section that will be entered for this member alternative is 12" wide so the wheel distribution factor is per foot. If the cross section were 24" wide, the distribution factor would be computed as 2\*0.1724=0.3448.

The deflection distribution factor is calculated as the number of lanes divided by the number of girders. For a reinforced concrete slab bridge, the number of girders is taken as the lane width divided by the strip width. Our lane width is 12 feet, and our strip width is 12" or 1 foot.

$$Deflection DF = \frac{1 \, lane * 2 \, wheels/lane}{(12'/1')} = 0.1667 \, wheel \, / \, ft$$

| Use simplified method Use advanced method Allow distribution factors to be used to compute effects of permit loads with routine traffic Action: Deflection           Support         Start         Length         End distance         Distribution factor           1         0.00         60.000         60.000         0.0883         Image: Compute from typical section | •    | Use simp                   |              |                |                      |              |               |                     |    |      |           |     |        |
|----------------------------------------------------------------------------------------------------|------|----------------------------|--------------|----------------|----------------------|--------------|---------------|---------------------|----|------|-----------|-----|--------|
| Allow distribution factors to be used to compute effects of permit loads with routine traffic         Support       Start       Length       End distance       Distribution factor         number       (ft)       End distance       Distribution factor       (lanes)         1       0.00       60.000       0.100       0.083                                           | _    |                            | lified metho | od O U         | lse advanced m       | ethod        |               |                     |    |      |           |     |        |
| Allow distribution factors to be used to compute effects of permit loads with routine traffic         Action:       Deflection         Support       Start         listication       End distance         (ft)       End distance         1       0.00         0.00       60.000         0.100       0.083                                                                   |      |                            |              |                |                      |              |               |                     |    |      |           |     |        |
| Support       Start<br>distance<br>(ft)       Length<br>(ft)       End distance<br>(ft)       Distribution factor<br>(lanes)         1       0.00       60.000       60.000       0.100       0.083                                                                                                    | _ /  | Allow distri               | bution facto | ors to be us   | ed to compute        | effects of p | ermit loads w | ith routine traffic |    |      |           |     |        |
| Support<br>number         Start<br>distance<br>(ft)         Length<br>(ft)         End distance<br>(ft)         Distribution factor<br>(lanes)           1          0.00         60.000         60.00         0.100         0.083                                                                                                    | \cti | on: Defle                  | ction 🗸      |                |                      |              |               |                     |    |      |           |     |        |
| Support<br>number         distance<br>(ft)         End distance<br>(ft)         (lanes)           1         •         0.00         60.000         0.100         0.083                                                                                                    |      |                            | Start        |                |                      | Distribut    | tion factor   |                     |    |      |           |     |        |
| Compute from typical section         View calcs         New         Duplicate         Delete                                                                                                    |      | Support                    | distance     | Length<br>(ft) | End distance<br>(ft) | (la          | nes)          |                     |    |      |           |     |        |
| 1     •     0.00     60.00     0.100     0.083                                                                                                    |      |                            | (ft)         | 0.47           | 0.47                 | 1 lane       | Multi-lane    |                     |    |      |           |     |        |
| Compute from<br>typical section View calcs Delete                                                                                                    |      | 1 *                        | 0.00         | 60.000         | 60.00                | 0.100        | 0.083         |                     |    |      |           |     |        |
| Compute from<br>typical section View calcs Delete                                                                                                    |      |                            |              |                |                      |              |               |                     |    |      |           |     |        |
| Compute from<br>typical section New Duplicate Delete                                                                                                    |      |                            |              |                |                      |              |               |                     |    |      |           |     |        |
| Compute from<br>typical section View calcs Delete                                                                                                    |      |                            |              |                |                      |              |               |                     |    |      |           |     |        |
| Compute from<br>typical section View calcs Delete                                                                                                    |      |                            |              |                |                      |              |               |                     |    |      |           |     |        |
| Compute from<br>typical section View calcs Delete                                                                                                    |      |                            |              |                |                      |              |               |                     |    |      |           |     |        |
| Compute from<br>typical section View calcs Delete                                                                                                    |      |                            |              |                |                      |              |               |                     |    |      |           |     |        |
| Compute from<br>typical section View calcs Delete                                                                                                    |      |                            |              |                |                      |              |               |                     |    |      |           |     |        |
| Compute from<br>typical section View calcs Delete                                                                                                    |      |                            |              |                |                      |              |               |                     |    |      |           |     |        |
| Compute from<br>typical section View calcs Delete                                                                                                    |      |                            |              |                |                      |              |               |                     |    |      |           |     |        |
| Compute from<br>typical section View calcs Delete                                                                                                    |      |                            |              |                |                      |              |               |                     |    |      |           |     |        |
| Compute from<br>typical section View calcs Delete                                                                                                    |      |                            |              |                |                      |              |               |                     |    |      |           |     |        |
| Compute from<br>typical section View calcs Delete                                                                                                    |      |                            |              |                |                      |              |               |                     |    |      |           |     |        |
| Compute from<br>typical section View calcs Delete                                                                                                    |      |                            |              |                |                      |              |               |                     |    |      |           |     |        |
| Compute from<br>typical section View calcs Delete                                                                                                    |      |                            |              |                |                      |              |               |                     |    |      |           |     |        |
| Compute from<br>typical section View calcs Delete                                                                                                    |      |                            |              |                |                      |              |               |                     |    |      |           |     |        |
| Compute from<br>typical section View calcs Delete                                                                                                    |      |                            |              |                |                      |              |               |                     |    |      |           |     |        |
| Compute from<br>typical section View calcs Delete                                                                                                    |      |                            |              |                |                      |              |               |                     |    |      |           |     |        |
| Compute from<br>typical section View calcs Delete                                                                                                    |      |                            |              |                |                      |              |               |                     |    |      |           |     |        |
| Compute from<br>typical section View calcs Delete                                                                                                    |      |                            |              |                |                      |              |               |                     |    |      |           |     |        |
| Compute from<br>typical section View calcs Delete                                                                                                    |      |                            |              |                |                      |              |               |                     |    |      |           |     |        |
| Compute from<br>typical section View calcs Delete                                                                                                    |      |                            |              |                |                      |              |               |                     |    |      |           |     |        |
| Compute from<br>typical section View calcs Delete                                                                                                    |      |                            |              |                |                      |              |               |                     |    |      |           |     |        |
| Compute from<br>typical section View calcs Delete                                                                                                    |      |                            |              |                |                      |              |               |                     |    |      |           |     |        |
| Compute from<br>typical section View calcs Delete                                                                                                    |      |                            |              |                |                      |              |               |                     |    |      |           |     |        |
| Compute from<br>typical section View calcs Delete                                                                                                    |      |                            |              |                |                      |              |               |                     |    |      |           |     |        |
| Compute from<br>typical section View calcs Delete                                                                                                    |      |                            |              |                |                      |              |               |                     |    |      |           |     |        |
| Compute from<br>typical section View calcs Delete                                                                                                    |      |                            |              |                |                      |              |               |                     |    |      |           |     |        |
| Compute from<br>typical section View calcs Delete                                                                                                    |      |                            |              |                |                      |              |               |                     |    |      |           |     |        |
| Compute from<br>typical section View calcs Delete                                                                                                    |      |                            |              |                |                      |              |               |                     |    |      |           |     |        |
| Compute from<br>typical section View calcs Delete                                                                                                    |      |                            |              |                |                      |              |               |                     |    |      |           |     |        |
| Compute from<br>typical section View calcs Delete                                                                                                    |      |                            |              |                |                      |              |               |                     |    |      |           |     |        |
| Compute from<br>typical section View calcs Delete                                                                                                    |      |                            |              |                |                      |              |               |                     |    |      |           |     |        |
| Compute from<br>typical section View calcs Delete                                                                                                    |      |                            |              |                |                      |              |               |                     |    |      |           |     |        |
| Compute from<br>typical section View calcs Duplicate Delete                                                                                                    |      |                            |              |                |                      |              |               |                     |    |      |           |     |        |
| Compute from<br>typical section View calcs Delete                                                                                                    |      |                            |              |                |                      |              |               |                     |    |      |           |     |        |
| Compute from<br>typical section View calcs Delete                                                                                                    |      |                            |              |                |                      |              |               |                     |    |      |           |     |        |
| Compute from<br>typical section View calcs Duplicate Delete                                                                                                    |      |                            |              |                |                      |              |               |                     |    |      |           |     |        |
| Compute from<br>typical section View calcs Duplicate Delete                                                                                                    |      |                            |              |                |                      |              |               |                     |    |      |           |     |        |
| Compute from<br>typical section View calcs Delete                                                                                                    |      |                            |              |                |                      |              |               |                     |    |      |           |     |        |
| Compute from<br>typical section View calcs Duplicate Delete                                                                                                    |      |                            |              |                |                      |              |               |                     |    |      |           |     |        |
| Compute from<br>typical section View calcs Duplicate Delete                                                                                                    |      |                            |              |                |                      |              |               |                     |    |      |           |     |        |
| Compute from<br>typical section View calcs Delete                                                                                                    |      |                            |              |                |                      |              |               |                     |    |      |           |     |        |
| Compute from<br>typical section View calcs Delete                                                                                                    |      |                            |              |                |                      |              |               |                     |    |      |           |     |        |
| Compute from<br>typical section View calcs Duplicate Delete                                                                                                    |      |                            |              |                |                      |              |               |                     |    |      |           |     |        |
| Compute from<br>typical section View calcs Delete                                                                                                    |      |                            |              |                |                      |              |               |                     |    |      |           |     |        |
| Compute from<br>typical section View calcs Delete                                                                                                    |      |                            |              |                |                      |              |               |                     |    |      |           |     |        |
| Compute from<br>typical section View calcs Delete                                                                                                    |      |                            |              |                |                      |              |               |                     |    |      |           |     |        |
| Compute from<br>typical section View calcs Delete                                                                                                    |      |                            |              |                |                      |              |               |                     |    |      |           |     |        |
| Compute from typical section View calcs Duplicate Delete                                                                                                    |      |                            |              |                |                      |              |               |                     |    |      |           |     |        |
| Compute from typical section View calcs Delete                                                                                                    |      |                            |              |                |                      |              |               |                     |    |      |           |     |        |
| Compute from<br>typical section View calcs Delete                                                                                                    |      |                            |              |                |                      |              |               |                     |    |      |           |     |        |
| typical section View calcs Delete                                                                                                    |      |                            |              |                |                      |              |               |                     |    |      |           |     |        |
| typical section                                                                                                    |      |                            |              |                |                      |              |               |                     |    |      |           |     |        |
| typical section                                                                                                    | Ca   | ompute fro                 | m .          |                |                      |              |               |                     | N  | Dist | Duplicate | ] [ | )elete |
|                                                                                                    | Сс   | ompute fro                 | m            | /iew calcs     |                      |              |               |                     | Ne | ZW   | Duplicate |     | Delete |
|                                                                                                    | Co   | ompute fro                 | m            | /iew calcs     |                      |              |               |                     | Ne | 2W   | Duplicate |     | Delete |
|                                                                                                    | Co   | ompute fro<br>pical sectio | m ,          | /iew calcs     |                      |              |               |                     | Ne | 2W   | Duplicate |     | Delete |
|                                                                                                    | Co   | ompute fro<br>pical sectio | m \          | /iew calcs     |                      |              |               |                     | Ne | 2W   | Duplicate |     | Delete |
|                                                                                                    | Cc   | ompute fro                 | m ,          | /iew calcs     |                      |              |               |                     | Ne | 2W   | Duplicate |     | Delete |

Navigate to the **LRFD** tab and enter the live load distribution factors for **each Action** as shown below:

| andard LRF Distribution factor input method Use simplified method Use simplified method Use simplified method Use simplified method Image: Start Grad Starte Compute effects of permit loads with routine traffic cution: Moment                                                                                                    | ard       LFD         tribution factor input method       Use advanced method         low distribution factors to be used to compute effects of permit loads with routine traffic         nr       Image: Comparison of the second of the second of                                                                                                    | andar<br>Distri<br>U:<br>Allo | rd LR<br>ibution f<br>ise simpl<br>ow distrik | FD                          | t method     | Jse advanced m | athod         |               |                     |      |          |       |        |    |
|----------------------------------------------------------------------------------------------------|----------------------------------------------------------------------------------------------------|-------------------------------|-----------------------------------------------|-----------------------------|--------------|----------------|---------------|---------------|---------------------|------|----------|-------|--------|----|
| Distribution factor input method Use simplified method Use simplified method Use simplified method Use simplified method Ise advanced method Ise advanced method Ise a | tribution factor input method Use simplified method Use advanced method Use advanced m | Distri<br>U:<br>Allo          | ibution f<br>se simpl<br>ow distrit           | factor input<br>ified metho | t method     | Jse advanced m | athod         |               |                     |      |          |       |        |    |
| Use simplified method Use advanced method Allow distribution factors to be used to compute effects of permit loads with routine traffic  tectors Moment V  Support Start (ft) End distance (ft) I lane Multi-lane I  O  O  Compute from typical section View calcs O  K Apply Cancel                                                                                                    | Use simplified method       Use advanced method         low distribution factors to be used to compute effects of permit loads with routine traffic         nr       Image: The second second secon                                                                                                    | ● U:<br>Allo                  | se simpl<br>ow distrik<br>Mome                | ified metho                 | od Ou        | Jse advanced m | othod         |               |                     |      |          |       |        |    |
| Allow distribution factors to be used to compute effects of permit loads with routine traffic         Support       Start         Image: start       End distance         Image: start       (ft)         Image: start       End distance         Image: start       (ft)         Image: start       Image: start         Image: start       (ft)         Image: start       (ft)                                                                                                    | low distribution factors to be used to compute effects of permit loads with routine traffic           n:       Moment       Image: Start distance (ft)       End distance (ft)       Distribution factor (lanes)         immber       0.00       60.00       0.079       0.096                                                                                                    | Allo                          | w distrit                                     | oution facto                | orr to be ur |                | emou          |               |                     |      |          |       |        |    |
| Allow distribution factors to be used to compute effects of permit loads with routine traffic         Autor       Support       Start         Image: start       Length       End distance       Distribution factor         In *       0.00       60.000       0.079       0.096         I       *       0.00       60.000       0.079       0.096                                                                                                    | low distribution factors to be used to compute effects of permit loads with routine traffic           n:       Volume         Sipport       Start         distance       Length         End distance       Distribution factor         (ft)       1 lane         Multi-lane         *       0.00         60.000       0.079         0.00       60.000         0.00       60.000         0.00       60.000         0.00       60.000         0.00       60.000         0.00       60.000         0.00       60.000         0.00       0.079         0.00       60.000         0.00       Education         Image: transform transform                                                                                                    | Allo                          | Mome                                          | oution facto                | are to be up |                |               |               |                     |      |          |       |        |    |
| Support       Start<br>distance<br>(ft)       End distance<br>(ft)       Distribution factor<br>(lanes)         1       0.00       60.000       0.079       0.096                                                                                                    | Image: Moment     Image: Start distance (ft)     End distance (ft)     End distance (ft) <ul> <li>0.00</li> <li>60.000</li> <li>60.000</li> <li>0.079</li> <li>0.096</li> <li>0.096</li> <li>0.096</li> <li>0.096</li> <li>0.096</li> <li>0.096</li> <li>0.096</li> <li>0.096</li> <li>0.096</li> <li>0.096</li> <li>0.001</li> <li>0.002</li> <li>0.096</li> <li>0.002</li> <li>0.096</li> <li>0.003</li> <li>0.004</li> <li>0.005</li> <li>0.005</li> <li>0.006</li> <li>0.0079</li> <li>0.096</li> <li>0.006</li> <li>0.0079</li> <li>0.096</li> <li>0.006</li> <li>0.0079</li> <li>0.096</li> <li>0.006</li> <li>0.0079</li> <li>0.096</li> <li>0.006</li> <li>0.0079</li> <li>0.096</li> <li>0.006</li> <li>0.0079</li> <li>0.096</li> <li>0.006</li> <li>0.0079</li> <li>0.096</li> <li>0.006</li> <li>0.0079</li> <li>0.096</li> <li>0.006</li> <li>0.0079</li> <li>0.096</li> <li>0.0079</li> <li>0.096</li> <li>0.006</li> <li>0.0079</li> <li>0.096</li> <li>0.006</li> <li>0.0079</li> <li>0.096</li> <li>0.006</li> <li>0.0079</li> <li>0.096</li> <li>0.006</li> <li>0.0079</li> <li>0.096</li> <li>0.0079</li> <li>0.096</li> <li>0.008</li> <li>0.0008</li> <li>0.0096</li> <li>0.0096</li> <li>0.0096</li> <li>0.0096</li> <li>0.0096</li> <li>0.0096</li> <li>0.0096</li> <li>0.0096</li> <li>0.0096</li> <li>0.0096</li> <li>0.0096</li> <li>0.0096</li></ul>                                                                                                    | and in success                | Mome                                          |                             | a sto be us  | ed to compute  | effects of p  | ermit loads w | ith routine traffic |      |          |       |        |    |
| Support<br>(ft)         Start<br>(ft)         Length<br>(ft)         End distance<br>(ft)         Distribution factor<br>(lanes)           1         0.00         60.000         60.00         0.079         0.096                                                                                                    | Start<br>number         Length<br>(ft)         End distance<br>(ft)         Distribution factor<br>(lanes)           -         0.00         60.000         0.079         0.096           -         0.00         60.000         0.079         0.096           -         0.00         60.000         0.079         0.096           -         0.00         60.000         0.079         0.096                                                                                                    | ction:                        |                                               | m 🗸                         |              |                |               |               |                     |      |          |       |        |    |
| nomber         distance<br>(ff)         (ff)         (ff)         (unres)           1         -         0.00         60.000         0.079         0.096           1         -         0.00         60.000         0.079         0.096                                                                                                    | number         distance<br>(ft)         (ft)         (ft)         (intersection<br>1 lane         Multi-lane           -         0.00         60.000         0.079         0.096                                                                                                    | Su                            | pport                                         | Start                       | Length       | End distance   | Distribut     | tion factor   |                     |      |          |       |        |    |
| 1         -         0.00         60.00         0.079         0.096           Compute from<br>typical section         View calcs         New         Duplicate         Delete           OK         Apply         Cancel                                                                                                    | •         0.00         60.00         0.079         0.096           pute from<br>tal section         View calcs         New         Duplicate         Delete                                                                                                    | nu                            | umber                                         | distance<br>(ft)            | (ft)         | (ft)           | (id<br>1 lane | Multi-lane    |                     |      |          |       |        |    |
| Compute from<br>typical section View calcs Delete<br>OK Apply Cancel                                                                                                    | pute from<br>lai section View calcs Delete OK Apply Cascel                                                                                                    | 1                             | -                                             | 0.00                        | 60.000       | 60.00          | 0.079         | 0.096         |                     |      |          |       |        |    |
| Compute from<br>typical section View calcs Delete<br>OK Apply Cancel                                                                                                    | pute from<br>ial section View calcs Delete OK Apply Carcel                                                                                                    |                               |                                               |                             |              |                |               |               |                     |      |          |       |        |    |
| Compute from<br>typical section View calcs Delete<br>OK Apply Cancel                                                                                                    | pute from<br>al section View calcs OK Apply Cancel                                                                                                    |                               |                                               |                             |              |                |               |               |                     |      |          |       |        |    |
| Compute from<br>typical section View calcs Delete<br>OK Apply Cancel                                                                                                    | Tpute from<br>Tal section View calcs Delete                                                                                                    |                               |                                               |                             |              |                |               |               |                     |      |          |       |        |    |
| Compute from<br>typical section View calcs Delete<br>OK Apply Cancel                                                                                                    | pute from<br>ial section View calcs Delete OK Apply Cascel                                                                                                    |                               |                                               |                             |              |                |               |               |                     |      |          |       |        |    |
| Compute from<br>typical section View calcs Delete<br>OK Apply Cancel                                                                                                    | pute from<br>la lesction View calcs OK Apply Cappel                                                                                                    |                               |                                               |                             |              |                |               |               |                     |      |          |       |        |    |
| Compute from<br>typical section View calcs Delete<br>OK Apply Cancel                                                                                                    | pute from<br>ial section View calcs Delete                                                                                                    |                               |                                               |                             |              |                |               |               |                     |      |          |       |        |    |
| Compute from<br>typical section View calcs Delete<br>OK Apply Cancel                                                                                                    | Ipute from<br>La section View calcs Delete                                                                                                    |                               |                                               |                             |              |                |               |               |                     |      |          |       |        |    |
| Compute from<br>typical section View calcs Delete<br>OK Apply Cancel                                                                                                    | pute from<br>lai section View calcs Delete OK Apply Cascel                                                                                                    |                               |                                               |                             |              |                |               |               |                     |      |          |       |        |    |
| Compute from<br>typical section View calcs Delete<br>OK Apply Cancel                                                                                                    | pute from<br>al section View calcs Delete                                                                                                    |                               |                                               |                             |              |                |               |               |                     |      |          |       |        |    |
| Compute from<br>typical section View calcs Delete<br>OK Apply Cancel                                                                                                    | Tpute from La section View calcs                                                                                                    |                               |                                               |                             |              |                |               |               |                     |      |          |       |        |    |
| Compute from<br>typical section View calcs Delete<br>OK Apply Cancel                                                                                                    | pute from<br>ral section View calcs Delete                                                                                                    |                               |                                               |                             |              |                |               |               |                     |      |          |       |        |    |
| Compute from<br>typical section View calcs Delete<br>OK Apply Cancel                                                                                                    | Tpute from La section View calcs                                                                                                    |                               |                                               |                             |              |                |               |               |                     |      |          |       |        |    |
| Compute from<br>typical section View calcs Delete<br>OK Apply Cancel                                                                                                    | pute from View calcs Delete                                                                                                    |                               |                                               |                             |              |                |               |               |                     |      |          |       |        |    |
| Compute from<br>typical section View calcs Delete<br>OK Apply Cancel                                                                                                    | Tpute from La section View calcs Delete                                                                                                    |                               |                                               |                             |              |                |               |               |                     |      |          |       |        |    |
| Compute from<br>typical section View calcs Delete<br>OK Apply Cancel                                                                                                    | pute from<br>Isl section View calcs Delete                                                                                                    |                               |                                               |                             |              |                |               |               |                     |      |          |       |        |    |
| Compute from<br>typical section View calcs Delete<br>OK Apply Cancel                                                                                                    | pute from Duplicate Delete                                                                                                    |                               |                                               |                             |              |                |               |               |                     |      |          |       |        |    |
| Compute from<br>typical section View calcs Delete<br>OK Apply Cancel                                                                                                    | Tpute from Duplicate Delete Delete                                                                                                    |                               |                                               |                             |              |                |               |               |                     |      |          |       |        |    |
| Compute from<br>typical section View calcs Delete<br>OK Apply Cancel                                                                                                    | pute from La section View calcs Delete                                                                                                    |                               |                                               |                             |              |                |               |               |                     |      |          |       |        |    |
| Compute from<br>typical section View calcs Delete<br>OK Apply Cancel                                                                                                    | Tpute from Calescolor View calcs Delete                                                                                                    |                               |                                               |                             |              |                |               |               |                     |      |          |       |        |    |
| Compute from<br>typical section View calcs Delete<br>OK Apply Cancel                                                                                                    | pute from<br>cal section View calcs Delete                                                                                                    |                               |                                               |                             |              |                |               |               |                     |      |          |       |        |    |
| Compute from<br>typical section View calcs Delete<br>OK Apply Cancel                                                                                                    | pute from Calesction View calcs Delete                                                                                                    |                               |                                               |                             |              |                |               |               |                     |      |          |       |        |    |
| Compute from<br>typical section View calcs Delete<br>OK Apply Cancel                                                                                                    | Tipute from Calesction View calcs Delete OK Apply Cancel                                                                                                    |                               |                                               |                             |              |                |               |               |                     |      |          |       |        |    |
| Compute from<br>typical section View calcs Delete<br>OK Apply Cancel                                                                                                    | pute from Lal section View calcs Delete                                                                                                    |                               |                                               |                             |              |                |               |               |                     |      |          |       |        |    |
| Compute from<br>typical section View calcs Delete<br>OK Apply Cancel                                                                                                    | pute from<br>cal section View calcs Delete                                                                                                    |                               |                                               |                             |              |                |               |               |                     |      |          |       |        |    |
| Compute from<br>typical section View calcs Duplicate Delete<br>OK Apply Cancel                                                                                                    | New         Duplicate         Delete           OK         Apply         Carcel                                                                                                    |                               |                                               |                             |              |                |               |               |                     |      |          |       |        | ŧ, |
| Compute from typical section View calcs Delete                                                                                                    | New         Duplicate         Delete           OK         Apply         Cancel                                                                                                    |                               |                                               |                             |              |                |               |               |                     | <br> |          |       |        |    |
| View calcs         New         Duplicate         Delete           OK         Apply         Cancel                                                                                                    | View calcs Upplicate Delete                                                                                                    | Comr                          | oute from                                     | n                           |              |                |               |               |                     |      | 0.0      |       |        |    |
| OK Apply Cancel                                                                                                    |                                                                                                    | typica                        | al section                                    | ;                           | /iew calcs   |                |               |               |                     | New  | Duplicat | e     | Delete |    |
| OK Apply Cancel                                                                                                    | OK Annly Cancel                                                                                                    | Spice                         | a section                                     |                             |              |                |               |               |                     |      |          |       |        |    |
| OK Apply Cancel                                                                                                    | OK Apply Carcel                                                                                                    |                               |                                               |                             |              |                |               |               |                     |      |          |       |        | _  |
| OK Apply Cancel                                                                                                    | OK Apply Cancel                                                                                                    |                               |                                               |                             |              |                |               |               |                     |      |          |       |        | _  |
|                                                                                                    | On Apply Cancel                                                                                                    |                               |                                               |                             |              |                |               |               |                     | OK   | App      | oly 📋 | Canc   | el |
|                                                                                                    |                                                                                                    |                               |                                               |                             |              |                |               |               |                     |      |          | [     |        | _  |

| hod Use advanced method                                                                                                    | n routine traffic    |
|----------------------------------------------------------------------------------------------------|----------------------|
| tors to be used to compute effects of permit loads with rout                                                                                                    | routine traffic      |
| Length End distance (Ianes)<br>1 Iane Multi-Iane<br>60.000 60.00 0.079 0.096                                                                                                    |                      |
| Length (ft) End distance (lanes)<br>(ft) 1 lane Multi-lane<br>0 60.000 60.00 0.079 0.096                                                                                                    |                      |
| End distance (lanes) (lanes) ( |                      |
| Iane         Multi-lane           0         60.000         60.00         0.079         0.096                                                                                                    |                      |
| a <u>ennon enno</u> <u>nnva</u> <u>nnae</u>                                                                                                    |                      |
|                                                                                                    |                      |
|                                                                                                    |                      |
|                                                                                                    |                      |
|                                                                                                    |                      |
|                                                                                                    |                      |
|                                                                                                    |                      |
|                                                                                                    |                      |
|                                                                                                    |                      |
|                                                                                                    |                      |
|                                                                                                    |                      |
|                                                                                                    |                      |
|                                                                                                    |                      |
|                                                                                                    |                      |
|                                                                                                    |                      |
|                                                                                                    |                      |
|                                                                                                    |                      |
|                                                                                                    |                      |
|                                                                                                    |                      |
|                                                                                                    |                      |
|                                                                                                    |                      |
|                                                                                                    |                      |
|                                                                                                    |                      |
|                                                                                                    |                      |
|                                                                                                    |                      |
|                                                                                                    |                      |
|                                                                                                    |                      |
|                                                                                                    |                      |
|                                                                                                    |                      |
|                                                                                                    |                      |
|                                                                                                    |                      |
|                                                                                                    |                      |
|                                                                                                    |                      |
|                                                                                                    |                      |
|                                                                                                    |                      |
|                                                                                                    |                      |
|                                                                                                    |                      |
|                                                                                                    |                      |
|                                                                                                    |                      |
|                                                                                                    |                      |
|                                                                                                    |                      |
| View sales                                                                                                    | New Duplicate Delete |
| view calcs                                                                                                    |                      |
| view calcs                                                                                                    |                      |
| view calcs                                                                                                    |                      |
| View                                                                                                    | calcs                |

The live load distribution factors for LRFD analysis are calculated as shown below. For single lane, the distribution factor = 12" member\*0.0066 lanes/inch = 0.079 lanes. For multi lane, the distribution factor = 12"\*0.008lanes/" = 0.096 lanes.

#### AASHTO Article 4.6.2.3

Equivalent width of strip per lane, E, for both shear and moment single lane

$$\begin{split} E &= 10.0 + 5.0 \sqrt{L_1 W_1} \\ L_1 &= span \ length \leq 60' = 30' \\ W_1 &= modified \ edge - edge \ width \ of \ bridge \leq 30' \ for \ single \ lane = 27' \\ E &= 10 + 5.0 * \sqrt{(30)(27)} = 152" \\ Moment \ and \ Shear \ DF &= \frac{1 \ lane}{152"} = 0.0066 \ lane/inch \\ For multi \ lane: \\ E &= 84.0 + 1.44 \sqrt{L_1 W_1} \leq \frac{12.0 W}{N_L} \\ W_1 &= modified \ edge - edge \ width \ of \ bridge \leq 60' \ for \ multi \ lane = 27' \\ W &= width \ edge - edge \ of \ bridge = 27' \\ N_L &= number \ of \ lanes \\ E &= 84 + 1.44 \sqrt{(30)(27)} = 125 \leq \frac{12 \ (27)}{2} = 162 \\ Moment \ and \ Shear \ DF &= \frac{1 \ lane}{125"} = 0.008 \ lane/inch \\ Deflection \ DF &= \frac{\# \ lanes}{(Lane \ width/Strip \ width)} * Multiple \ Presence \ Factor \\ Single \ lane \ Deflection \ DF &= \frac{1 \ lane}{(12'/1')} \ (1.20) = 0.100 \ lanes \end{split}$$

Multi lane Deflection DF =  $\frac{2 \text{ lanes}}{(12' * 2 / 1')}$  (1.0) = 0.0833 lanes

### LFR Rating

The description of this structure is complete. To perform an **LFR** rating, click the **Analysis Settings** button on the Analysis group of the **DESIGN/RATE** ribbon which opens the **Analysis Settings** window.

| Bridge Workspace - Timber Example S                                                                                                    | awn                           | ANALYSIS             | REPORTS   | ? | - | × |
|----------------------------------------------------------------------------------------------------|-------------------------------|----------------------|-----------|---|---|---|
| BRIDGE WORKSPACE WORKSPACE TOOLS                                                                                                    | S VIEW                        | DESIGN/RATE          | REPORTING |   |   | ^ |
| Analysis<br>Settings<br>Analysis<br>Analysis | Engine Result<br>Outputs Grap | ts Save<br>h Results |           |   |   |   |

Select the vehicle to be used in the rating as shown below and click **OK**.

| Design review Rating halysis type: Line Girder  Impact loading type: As Requested Vehicles Output Engine Description Traffic direction: Both directions Vehicle selection Vehicles Standard Structure Military Loading                                                         | Rating me<br>Apply pref<br>[<br>\ | thod:<br>ference setting:<br>Refresh<br>/ehicle summary                            | LFR<br>None<br>Temporary vehicles             | Advanced |   |  |
|----------------------------------------------------------------------------------------------------|-----------------------------------|------------------------------------------------------------------------------------|-----------------------------------------------|----------|---|--|
| nalysis type:     Line Girder       ne / Impact loading type:     As Requested       Vehicles     Output       Engine     Description   Traffic direction: Both directions Vehicle selection       Image: Vehicle selection                                                    | Apply pref                        | ference setting:<br>Refresh<br>/ehicle summary                                     | None<br>Temporary vehicles                    | Advanced |   |  |
| ne / Impact loading type:     As Requested     v       Vehicles     Output     Engine     Description       Traffic directions:     Both directions     v       Vehicle selection       Image: Vehicle selection       Image: Vehicle selection       Image: Vehicle selection | Apply pref                        | ference setting:<br>Refresh<br>/ehicle summary                                     | None<br>Temporary vehicles                    | Advanced |   |  |
| Vehicles Output Engine Description Traffic direction: Both directions Vehicle selection                                                                                                    | [<br>                             | Refresh<br>/ehicle summary                                                         | Temporary vehicles                            | Advanced |   |  |
| Traffic directions V<br>Vehicle selection                                                                                                    | [<br>\<br>[                       | Refresh<br>/ehicle summary                                                         | Temporary vehicles                            | Advanced |   |  |
| 부-Vehicles<br>은-Vehicles<br>는-Vehicles                                                                                                    | N<br>L                            | /ehicle summary                                                                    |                                               | Advanced | ] |  |
| -Vehicles -Standard -Alternate Military Loading                                                                                                    |                                   |                                                                                    | /                                             |          |   |  |
| - EV2<br>- EV3<br>- H 15-44<br>- H 20-44<br>- H S 15-44<br>- H S 20 (SI)<br>- HS 20-44<br>- NRL<br>- SU4<br>- SU5<br>- SU6<br>- SU7<br>- Type 3-3<br>- Type 3-3<br>- Type 3S2<br>- Agency<br>- User defined<br>- Temporary                                                     | Add to<br>>><br>Remove from<br><< | i - Inventor<br>i - Ifs 2<br>- Operatin<br>- Legal op<br>- Permit ir<br>- Permit o | ies<br>9<br>9-44<br>99<br>erating<br>perating |          |   |  |

### Tabular Results

Next click the **Analyze** button on the ribbon to perform the rating.

When the rating is complete the results can be reviewed by clicking the **Tabular Results** button from the **Results** group of the **DESIGN/RATE** ribbon. The window shown below will open.

| Analysis Results - 12" Slab - |                          |                   |                               |             |                      |               |                  |                                    |                           |  |              | - 🗆         | $\times$ |  |
|-------------------------------|--------------------------|-------------------|-------------------------------|-------------|----------------------|---------------|------------------|------------------------------------|---------------------------|--|--------------|-------------|----------|--|
|                               | Print<br>Print           |                   |                               |             |                      |               |                  |                                    |                           |  |              |             |          |  |
| Rep                           | ort type:                |                   | C Lane/                       | Impact load | ding type            | Displa        | y Format         |                                    |                           |  |              |             |          |  |
| Ra                            | Rating Results Summary V |                   |                               |             |                      |               |                  | Single rating level per row $\sim$ |                           |  |              |             |          |  |
|                               |                          |                   |                               |             |                      |               |                  |                                    |                           |  |              |             |          |  |
|                               |                          |                   |                               |             |                      |               |                  |                                    |                           |  |              |             |          |  |
|                               | Live Load                | Live Load<br>Type | Rating Method Rating<br>Level |             | Load Rating<br>(Ton) | Rating Factor | Location<br>(ft) | Location<br>Span-(%)               | Limit State               |  | Impact       | Lane        |          |  |
|                               | HS 20-44                 | Axle Load         | Load LFR Inventory            |             | 51.70                | 1.436         | 20.00            | 1 - (66.7)                         | Design Flexure - Concrete |  | As Requested | As Requeste | d        |  |
|                               | HS 20-44                 | Lane              | ne LFR Inventor               |             | 81.13 2.254          |               | 40.00            | 2 - (33.3)                         | Design Flexure - Concrete |  | As Requested | As Requeste | d        |  |
| AAS                           | SHTO LFR En              | gine Version      | n 7.5.0.3001                  |             |                      |               |                  |                                    |                           |  |              |             | ÷        |  |
| Close                         |                          |                   |                               |             |                      |               |                  |                                    |                           |  |              | se          |          |  |

### LRFD Analysis

To perform an LRFD analysis, click the **Analysis Settings** button on the **Analysis** group of the **DESIGN/RATE** ribbon which opens the **Analysis Settings** window. Select the vehicle to be used in the analysis as shown below and click **OK**.

### Tabular Results

Next click the **Analyze** button on the ribbon to perform the rating.

When the rating is finished the results can be reviewed by clicking the Tabular Results button on the Results group

of the **DESIGN/RATE** ribbon. The window shown below will open.

|     | Analys   | is Results -     | 12" Slak  | 0      |                    |                |                |                     |                   |                      | - 🗆                  |
|-----|----------|------------------|-----------|--------|--------------------|----------------|----------------|---------------------|-------------------|----------------------|----------------------|
| l   | Print    |                  |           |        |                    |                |                |                     |                   |                      |                      |
|     | Print    |                  |           |        |                    |                |                |                     |                   |                      |                      |
| epo | ort type | 8                |           |        | Stage              |                |                |                     | Dead I            | load Case            |                      |
| Dea | nd Load  | Actions          |           | $\sim$ | Non-comp           | osite (St      | tage 1)        | ~                   | Load              | Case 1 - Self Lo     | oad(Stage 1 🗸        |
|     |          |                  |           |        |                    |                |                |                     |                   |                      |                      |
|     | Span     | Location<br>(ft) | %<br>Span | Side   | Moment<br>(kip-ft) | Shear<br>(kip) | Axial<br>(kip) | Torsion<br>(kip-ft) | Reaction<br>(kip) | X Deflection<br>(in) | Y Deflection<br>(in) |
| >   | 1        | 0.00             |           | Right  | 0.00               | 2.20           | 0.00           | 0.00                | 2.20              | 0.0000               | 0.0000               |
| -   | 1        | 3.00             | 10.0      | Both   | 5.59               | 1.53           | 0.00           | 0.00                |                   | 0.0000               | -0.0202              |
|     | 1        | 6.00             | 20.0      | Both   | 9.16               | 0.85           | 0.00           | 0.00                |                   | 0.0000               | -0.0365              |
|     | 1        | 9.00             | 30.0      | Both   | 10.70              | 0.18           | 0.00           | 0.00                |                   | 0.0000               | -0.0462              |
|     | 1        | 12.00            | 40.0      | Both   | 10.22              | -0.50          | 0.00           | 0.00                |                   | 0.0000               | -0.0482              |
|     | 1        | 15.00            | 50.0      | Both   | 7.71               | -1.17          | 0.00           | 0.00                |                   | 0.0000               | -0.0428              |
|     | 1        | 18.00            | 60.0      | Both   | 3.18               | -1.85          | 0.00           | 0.00                |                   | 0.0000               | -0.0319              |
|     | 1        | 20.00            | 66.7      | Both   | -0.96              | -2.30          | 0.00           | 0.00                |                   | 0.0000               | -0.0232              |
|     | 1        | 21.00            | 70.0      | Both   | -3.38              | -2.52          | 0.00           | 0.00                |                   | 0.0000               | -0.0188              |
|     | 1        | 24.00            | 80.0      | Both   | -12.04             | -3.27          | 0.00           | 0.00                |                   | 0.0000               | -0.0079              |
|     | 1        | 27.00            | 90.0      | Both   | -23.20             | -4.22          | 0.00           | 0.00                |                   | 0.0000               | -0.0017              |
|     | 1        | 29.00            | 96.7      | Both   | -32.41             | -5.03          | 0.00           | 0.00                |                   | 0.0000               | -0.0002              |
|     | 1        | 30.00            | 100.0     | Left   | -37.66             | -5.48          | 0.00           | 0.00                | 10.95             | 0.0000               | 0.0000               |
|     | 2        | 0.00             | 0.0       | Right  | -37.66             | 5.48           | 0.00           | 0.00                | 10.95             | 0.0000               | 0.0000               |
|     | 2        | 1.00             | 3.3       | Both   | -32.41             | 5.03           | 0.00           | 0.00                |                   | 0.0000               | -0.0002              |
|     | 2        | 3.00             | 10.0      | Both   | -23.20             | 4.22           | 0.00           | 0.00                |                   | 0.0000               | -0.0017              |
|     | 2        | 6.00             | 20.0      | Both   | -12.04             | 3.27           | 0.00           | 0.00                |                   | 0.0000               | -0.0079              |
|     | 2        | 9.00             | 30.0      | Both   | -3.38              | 2.52           | 0.00           | 0.00                |                   | 0.0000               | -0.0188              |
|     | 2        | 10.00            | 33.3      | Both   | -0.96              | 2.30           | 0.00           | 0.00                |                   | 0.0000               | -0.0232              |
|     | 2        | 12.00            | 40.0      | Both   | 3.18               | 1.85           | 0.00           | 0.00                |                   | 0.0000               | -0.0319              |
|     | 2        | 15.00            | 50.0      | Both   | 7.71               | 1.17           | 0.00           | 0.00                |                   | 0.0000               | -0.0428              |
|     | 2        | 18.00            | 60.0      | Both   | 10.22              | 0.50           | 0.00           | 0.00                |                   | 0.0000               | -0.0482              |
|     | 2        | 21.00            | 70.0      | Both   | 10.70              | -0.18          | 0.00           | 0.00                |                   | 0.0000               | -0.0462              |
|     | 2        | 24.00            | 80.0      | Both   | 9.16               | -0.85          | 0.00           | 0.00                |                   | 0.0000               | -0.0365              |
|     | 2        | 27.00            | 90.0      | Both   | 5.59               | -1.53          | 0.00           | 0.00                |                   | 0.0000               | -0.0202              |
|     | 2        | 30.00            | 100.0     | Left   | 0.00               | -2.20          | 0.00           | 0.00                | 2.20              | 0.0000               | 0.0000               |